## Minimalne wymagania

Minimalne wymagania niezbędne do prawidłowego działania Comarch Retail POS:

- System Operacyjny Microsoft Windows 7 SP2
- Procesor Intel Core i3/i5/i7 4th Gen, AMD Ryzen 5 lub podobnej klasy
- •6 GB pamięci RAM
- Microsoft .NET Framework 4.7.2
- Microsoft SQL Server 2014 w wersji Express (lub Express LocalDB) lub wyższy
- Collation Latin1\_General\_CI\_AS

Uwaga Należy uwzględnić

- minimalne wymagania systemu Microsoft Windows
- minimalne wymagania systemu Microsoft SQL Server

w zależności od obciążenia stanowiska innym oprogramowaniem lub ilością wykonywanych operacji.

Podczas instalacji aplikacji Comarch Retail POS, Comarch ERP Auto Update weryfikuje wersję zainstalowanego komponentu Microsoft .NET Framework. W przypadku braku lub niższej wersji tego komponentu, zostanie on zainstalowany w wymaganej wersji.

## Instalacja i konfiguracja aplikacji

Instalacja aplikacji Comarch Retail POS odbywa się za pomocą narzędzia Comarch ERP Auto Update.

Po uruchomieniu Comarch ERP Auto Update należy wykonać następujące czynności:

 Na zakładce Konfiguracja dodać produkt Comarch Retail.

|                        | Więc   | ej Kon  | ifiguracja          |                   |                            |                                                                                           |                                      |                  | _                   |                    |                |              |          |                                     |
|------------------------|--------|---------|---------------------|-------------------|----------------------------|-------------------------------------------------------------------------------------------|--------------------------------------|------------------|---------------------|--------------------|----------------|--------------|----------|-------------------------------------|
| ×                      |        | R       | 2                   | 猫                 | <b>B</b>                   |                                                                                           | <b>P</b>                             | ÷                | $\times$            | $-\Phi$            | $\times$       | - 40-        | <u>}</u> |                                     |
| Zamknij                | Zapisz | Odśwież | Restartuj<br>usługę | Kopia<br>zapasowa | Przywróć                   | Kopia<br>zapasow                                                                          | Przywróć<br>a                        | Dodaj<br>produkt | Usuń produkt        | Dodaj<br>komponent | Usuń komponent | Konfiguracja | Profile  |                                     |
|                        | Og     | jólne   |                     | Konfiguracja      | produktów 🔒                | Konfigura                                                                                 | cja programu 🛛 🔒                     | Pr               | odukt 🛛 🖌           |                    | Komponent      | 4            | Profile  | $_{\scriptscriptstyle A}$ $\otimes$ |
| Konfiguracja Produktów |        |         |                     | Doda              | ij produkt                 | Konfiguracja<br>Folder pobierania                                                         | :                                    | C:\Comarch ERP   | Auto Update         | \Downloads\        |                |              | •••      |                                     |
|                        |        |         |                     |                   | Wy<br>Co<br>Co<br>Co<br>Co | /bierz elemen<br>march ERP N<br>march Mobile<br>march WMS<br>march Mobile<br>march Retail | t z listy<br>arzędzia<br>Zarządzanie | ▼<br>Iny<br>rch  | Dodaj<br>m<br>n.com | Auto Update        | 1              | Port:        | 846      | 6                                   |

Rysunek 1 Dodanie produktu Comarch Retail

1. Dla produktu Comarch Retail dodać komponent *Comarch Retail POS*.

|         | Więc   | ej Kor    | nfiguracja          |                   |                |                                |                   |                  |               |                      |                |              |          |     |            |
|---------|--------|-----------|---------------------|-------------------|----------------|--------------------------------|-------------------|------------------|---------------|----------------------|----------------|--------------|----------|-----|------------|
| ×       |        | 2         |                     | 猫                 | <b>B</b> .     |                                | <b>e</b>          |                  | ×             | +                    | $\sim$         | -44-         | <u>}</u> |     |            |
| Zamknij | Zapisz | Odśwież   | Restartuj<br>usługę | Kopia<br>zapasowa | Przywróć       | Kopia<br>zapasowa              | Przywróć<br>a     | Dodaj<br>produkt | Usuń produkt  | t Dodaj<br>komponent | Usuń komponent | Konfiguracja | Profile  |     |            |
|         | Og     | ólne      |                     | Konfiguracja      | produktów 🔒    | Konfigurad                     | ja programu 🔒     | P                | rodukt        | 4                    | Komponent      | A            | Profile  |     | $\Diamond$ |
|         | C      | omarch Re | tail                |                   | Dodaj k        | omponent                       | Folder poblerania | :                | C: (comarch E | RP Auto Update       | pownioads \    |              |          | 3   |            |
|         |        |           |                     |                   | Wybier         | rz element z li                | sty               | •                | Dodaj         | RP Auto Update       |                |              |          |     |            |
|         |        |           |                     |                   | Comar<br>Comar | ch Retail POS<br>ch Retail POS | BI Point          |                  |               |                      |                |              |          |     |            |
|         |        |           |                     |                   |                |                                | Połącz z agenten  | nadrzędn         | ym            |                      |                |              |          |     |            |
|         |        |           |                     |                   |                |                                | 🔞 Host: upda      | ate.comarc       | h.com         |                      |                | Port:        | 846      | 6 ‡ | ]          |

Rysunek 2 Dodanie komponentu Comarch Retail POS

 Skonfigurować komponent Comarch Retail POS.Okno konfiguracji otwierane jest poprzez zaznaczenie komponentu oraz wybranie z głównego menu przycisku [Konfiguracja]. W oknie należy wprowadzić dane dotyczące połączenia bazy danych stanowiska POS.

| Więcej            | Konfiguracja      | Konfiguracja Comarch Retail POS |  |  |  |  |  |  |
|-------------------|-------------------|---------------------------------|--|--|--|--|--|--|
| Zamknij Zapisz    |                   |                                 |  |  |  |  |  |  |
| Baza danych       |                   |                                 |  |  |  |  |  |  |
| Nazwa serwera     | 10.0.10.101       |                                 |  |  |  |  |  |  |
| Nazwa bazy danych | POSDB_mainprofile |                                 |  |  |  |  |  |  |
| Dane logowania    |                   |                                 |  |  |  |  |  |  |
| Login             | admin             |                                 |  |  |  |  |  |  |
| Hasło             | ••••              |                                 |  |  |  |  |  |  |
|                   |                   |                                 |  |  |  |  |  |  |
| Test połączenia   |                   |                                 |  |  |  |  |  |  |

Rysunek 3 Konfiguracja komponentu Comarch Retail POS

- Nazwa serwera nazwa serwera wraz z instancją, na którym zostanie utworzona baza danych
- Nazwa bazy danych domyślnie podpowiada się POSDB\_[kod\_profilu]
- Dane do logowania Login, Hasło

Przycisk [**Test połączenia**] umożliwia sprawdzenie nawiązania połączenia ze wskazanym serwerem.

## Uwaga

Z jednej bazy lokalnej może korzystać tylko jedno stanowisko POS.

 Zapisać zmiany oraz zamknąć okno konfiguracji produktów przez wybranie odpowiednio przycisku [Zapisz], a następnie [Zamknij].

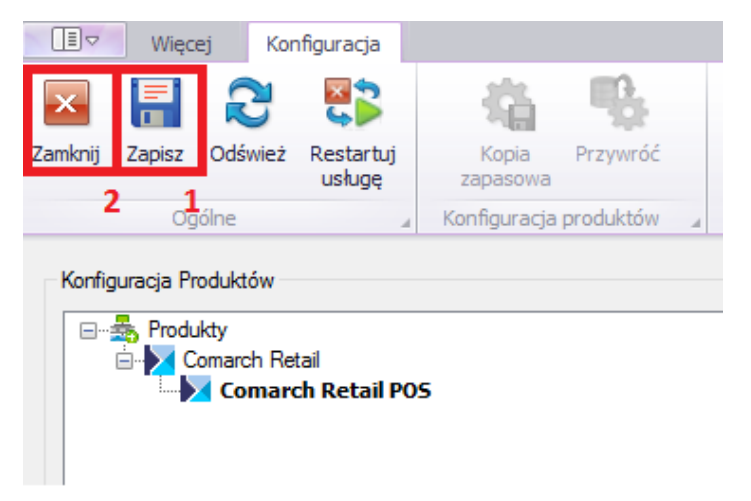

Rysunek 4 Przyciski [**Zapisz**] oraz [**Zamknij**] w oknie Konfiguracja

- 2. W głównym oknie aplikacji należy wybrać jedną z dostępnych opcji:
  - [Pobierz] spowoduje, że produkt zostanie zapisany w katalogu podanym w konfiguracji, domyślna ścieżka to C:\Comarch ERP Auto Update\Downloads\. Po zakończeniu pobierania dostępny staje się przycisk [Instaluj].
  - [Pobierz i instaluj] produkt jest automatycznie instalowany po zakończeniu pobierania.

Po pomyślnym zainstalowaniu aplikacji, w oknie głównym instalatora pojawi się odpowiedni komunikat, a na pulpicie Windows oraz w menu *Start* pojawią się skróty do aplikacji Comarch Retail POS.

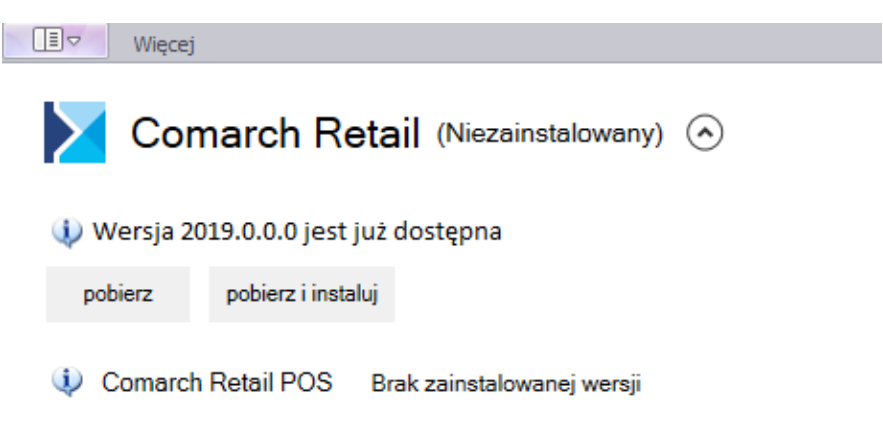

Rysunek 6 Produkt Comarch Retail wraz z komponentem Comarch Retail POS Szczegółowe omówienie instalacji produktów znajduje się w sekcji Comarch ERP Altum Auto Update.

## Instalacja komponentu BI Point

Na stanowisku POS można korzystać z aplikacji **BI Point** po zainstalowaniu odpowiedniego komponentu za pomocą **Comarch ERP Auto Update**.

Po uruchomieniu aplikacji Comarch ERP Auto Update należy wykonać następujące czynności:

- Na zakładce Konfiguracja należy wskazać produkt Comarch Retail
- 2. Dla produktu *Comarch Retail* dodać komponent *Comarch Retail BI Point*

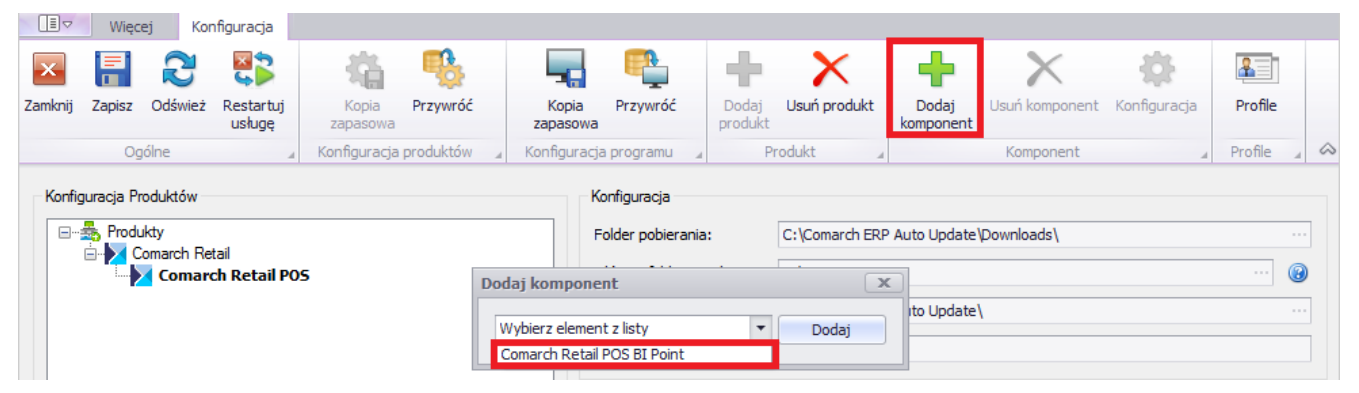

Rysunek 1 Dodanie komponentu Comarch Retail POS BI Point

- Zapisać zmiany oraz zamknąć okno konfiguracji produktów przez wybranie odpowiednio przycisku [Zapisz], a następnie [Zamknij].
- 2. W głównym oknie aplikacji należy wybrać jedną z dostępnych opcji:
  - [Pobierz] spowoduje, że produkt zostanie

zapisany w katalogu podanym w konfiguracji, domyślna ścieżka to *C:\Comarch ERP Auto Update\Downloads\*. Po zakończeniu pobierania dostępny będzie przycisk [**Instaluj**].

 [Pobierz i instaluj] – produkt jest automatycznie instalowany po zakończeniu pobierania.

| Więcej                                |                    |                   |              |  |  |  |  |  |
|---------------------------------------|--------------------|-------------------|--------------|--|--|--|--|--|
| 🔀 Com                                 | narch Retail       | ø 📀               |              |  |  |  |  |  |
| 🔱 Wersja 2019.0.0.0 jest już dostępna |                    |                   |              |  |  |  |  |  |
| pobierz                               | pobierz i instaluj |                   |              |  |  |  |  |  |
| Comarch Retail POS (2019.0.0.0)       |                    |                   |              |  |  |  |  |  |
| 🌵 Comarch                             | Retail POS BI Poin | t Brak zainstalow | vanej wersji |  |  |  |  |  |
| Rysunek 7                             | Produkt            | Comarch           | Retail       |  |  |  |  |  |
| wraz z ko                             | mponentem          | Comarch           | Retail       |  |  |  |  |  |

Domyślny adres prezentowany na stanowisku POS dla BI Point to: http://bipoint.comarch.pl/. Adres można zmienić w tabeli stanowiska POS *Configuration.Settings*, w wierszu o nazwie *BIPointUrl*.

POS BI Point

Szczegółowe omówienie instalacji produktów znajduje się w sekcji **Comarch ERP Altum Auto Update**.